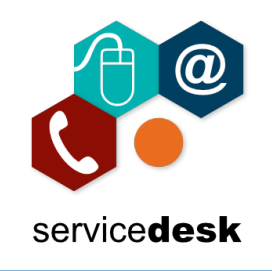

## NOTE: You MUST use Internet Explorer to access the Portal.

Open Internet Explorer from the start menu – by clicking on the start button and typing Internet Explorer, then open the application.

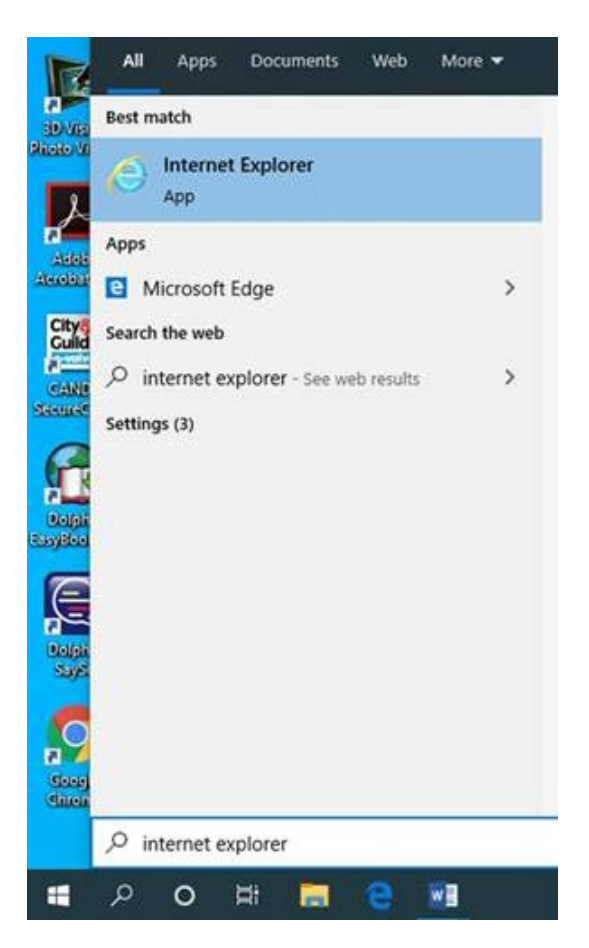

Your device will be configured to automatically go to the College Staff Intranet, please just click cancel.

| explore                        |        |
|--------------------------------|--------|
| Connecting to staff.nrc.ac.uk. |        |
| User name                      |        |
| Password                       |        |
| Domain: NRC                    |        |
| Remember my credentials        |        |
|                                | Concel |

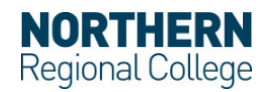

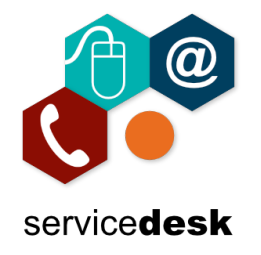

In the address bar navigate to <u>www.nrc.ac.uk/nrc/nrci</u>, click ok to accept cookies if asked and scroll to the bottom of the page. Under NRC Portal, click Login.

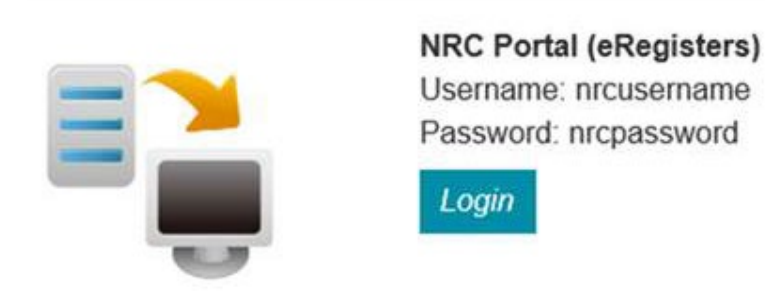

Type your NRC username (not your full email address) and password. Click Log on.

| Please log o | on to continue. |
|--------------|-----------------|
| User name    | theo.dunlop     |
| Password     | •••••           |
|              | Log On          |
|              |                 |

Citrix Receiver has already been installed on your Corporate Laptop by the IT Team, click Allow on the pop up at the bottom of the screen to allow the client to run.

|  | nstall Citrix Receiver to a | access your applications |  |
|--|-----------------------------|--------------------------|--|
|  | I agree with the City       |                          |  |
|  |                             |                          |  |
|  |                             |                          |  |
|  |                             |                          |  |
|  |                             |                          |  |
|  |                             |                          |  |
|  |                             |                          |  |
|  |                             |                          |  |

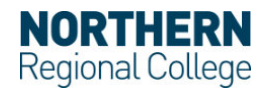

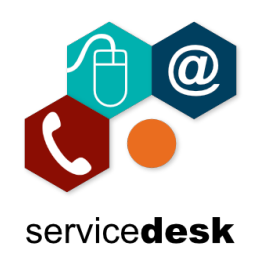

Tick "Do not show me the warning for this program again" and then click Allow.

| Internet | Explorer Security X                                                                                                    |  |  |  |  |  |
|----------|----------------------------------------------------------------------------------------------------|--|--|--|--|--|
| ۲        | A website wants to open web content using this program on your computer                                                                                                    |  |  |  |  |  |
|          | This program will open outside of Protected mode. Internet Explorer's Protected mode helps protect your computer. If you do not trust this website, do not open this program.           Image:         Citrix Connection Manager           Publisher:         Citrix Systems, Inc. |  |  |  |  |  |
|          | Do not show me the warning for this program again                                                                                                    |  |  |  |  |  |
|          | Do not show me the warning for this program again           Allow         Don't                                                                                                    |  |  |  |  |  |

In the background the Citrix applications will be loading, if you get a pop up asking you to Add an Account, Tick "Do not show this window automatically at login" and then click Close.

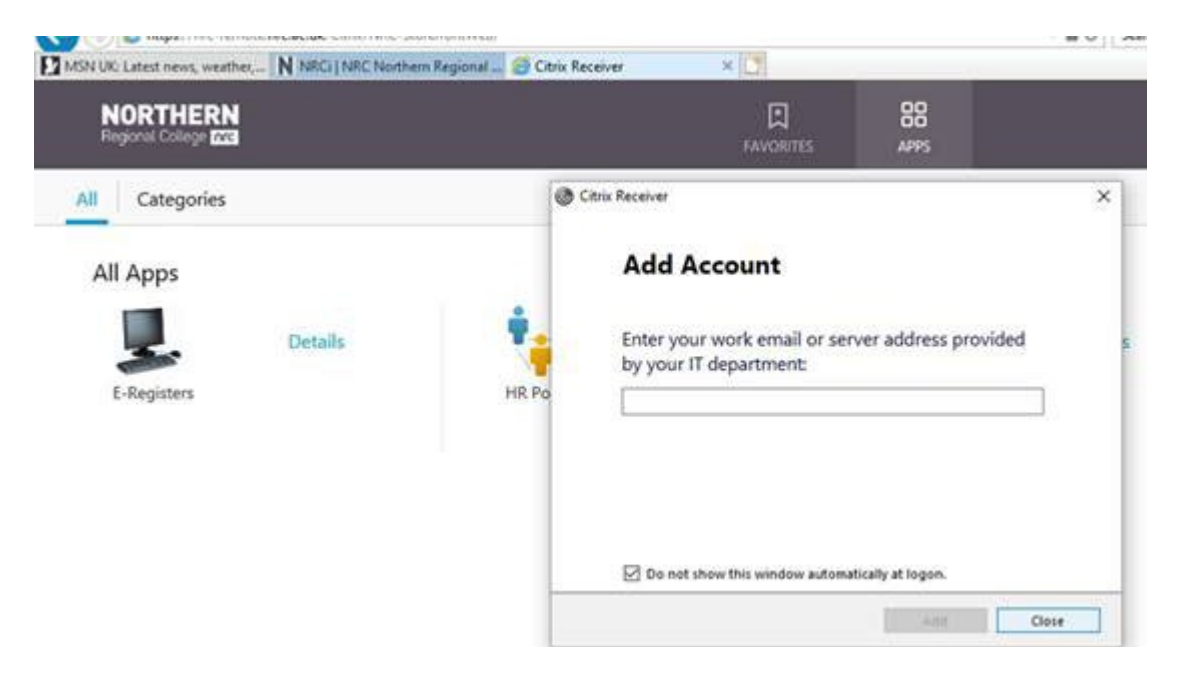

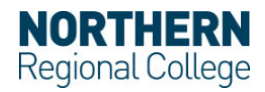

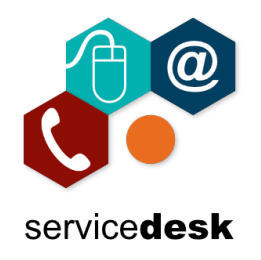

## Accessing the NRC Portal on NRC Laptops MARCH 2020

You will now have access to the portal where you will see the applications that you have access to. Most users will only see E-Registers & HR Portal.

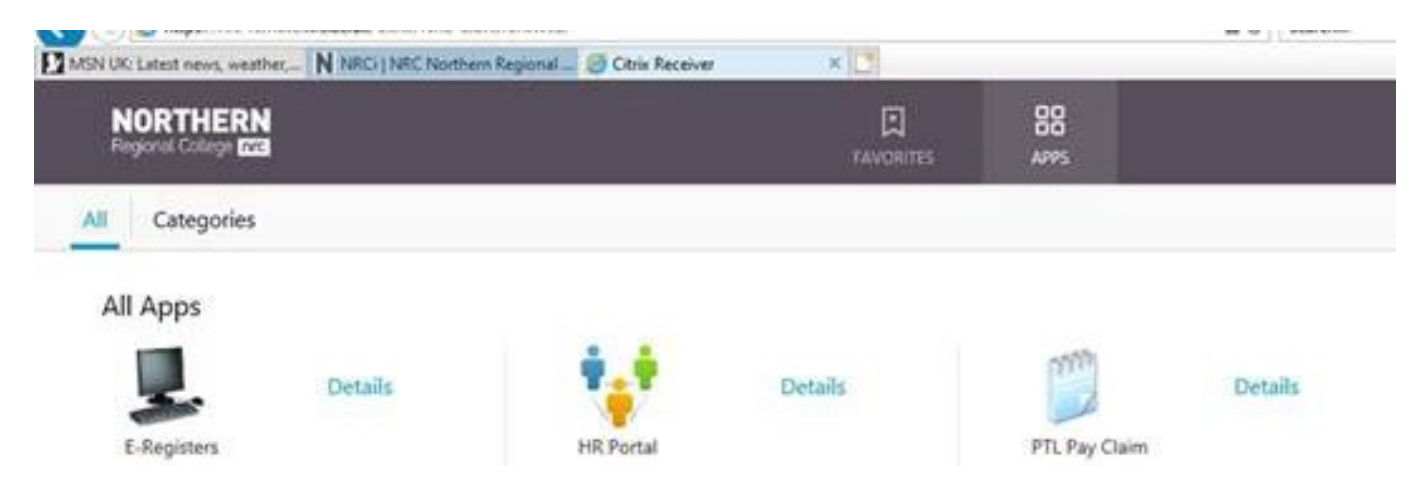

To access E-Registers, click on the icon. Citrix Receiver will start loading the application, please be patient and wait for it to load.

| E-Registers      | - |        |
|------------------|---|--------|
| Starting         |   |        |
|                  |   |        |
| More information |   | Cancel |

You will then see the normal E-Registers application which you can login to by entering your NRC username (not your full email address) and password.

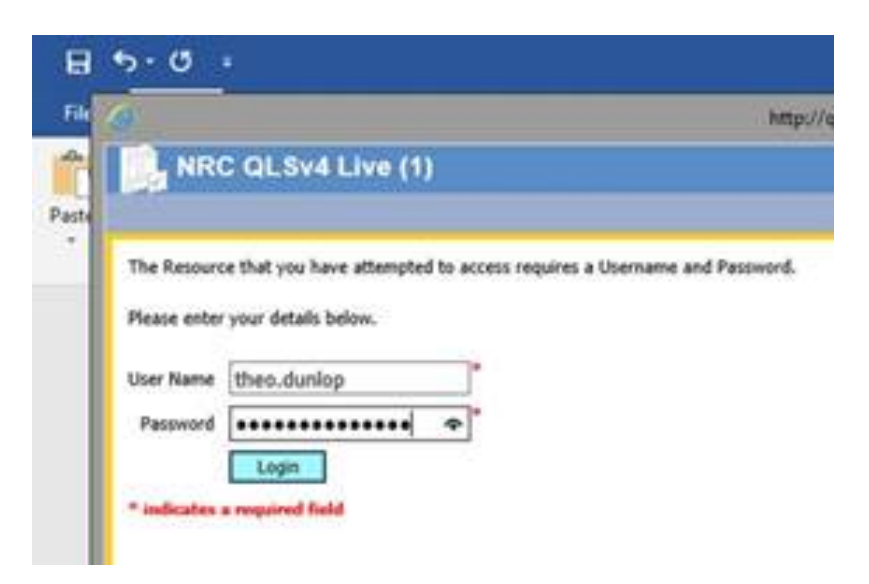

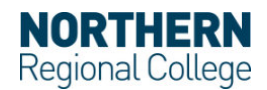

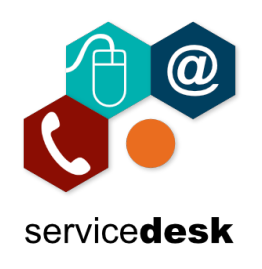

To access HR Portal, click on the icon.

| NORTHERN<br>Regional College | Home | My Team       |              |          | Search this sil |
|------------------------------|------|---------------|--------------|----------|-----------------|
|                              |      | Welcome to th | ne HR Portal |          |                 |
|                              |      |               | 20           |          | 2               |
|                              |      | ANNUAL LEAVE  | FLEXI LEAVE  | PAYSLIPS | PERSONAL INFO   |

To access PTL pay claim, click on the icon. Citrix Receiver will start loading the application, please be patient and wait for it to load.

| PTL Pay Claim      | - |    | ×    |
|--------------------|---|----|------|
| Starting           |   |    |      |
|                    |   |    | 4    |
| • More information |   | Ca | ncel |

You will then see the normal PTL pay claim application.

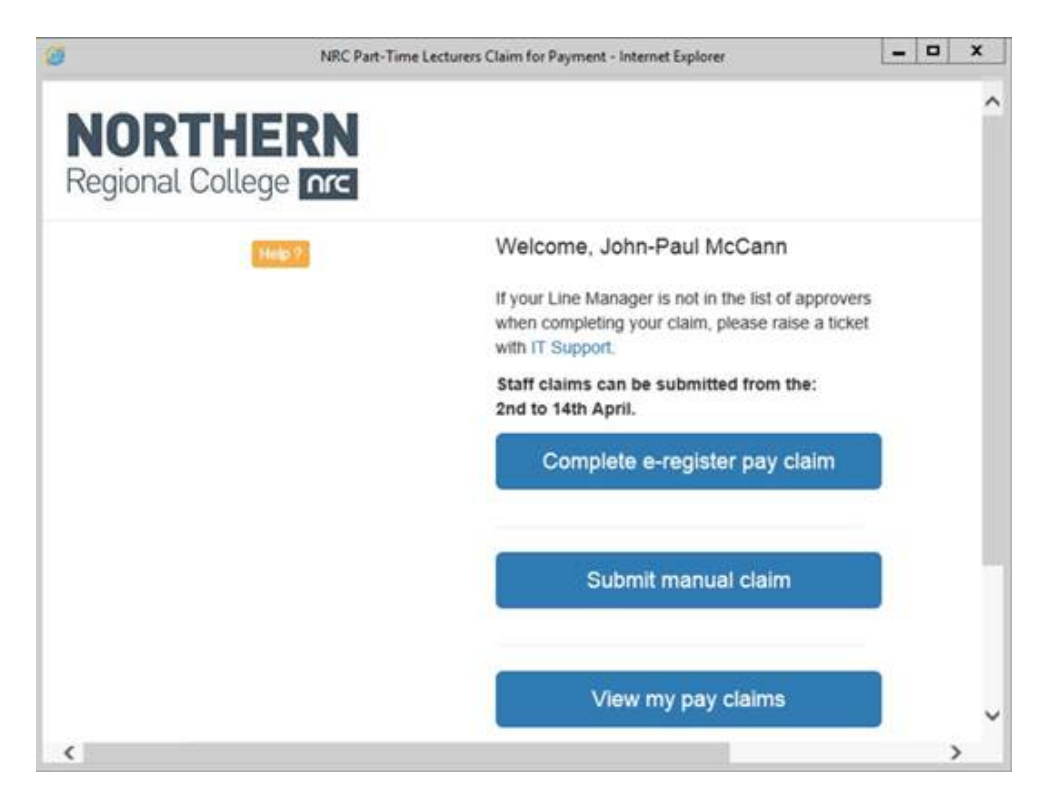

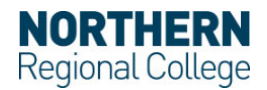

## Accessing the NRC Portal on NRC Laptops MARCH 2020

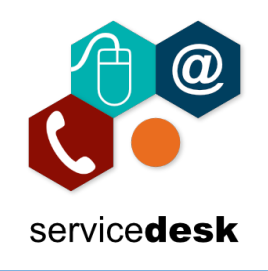

## REMEMBER

Please log out of the citrix portal when you are finished to free up a licence for other staff, if you just close the browser your connection will still have a licence applied.

To logout, click on your name at the top right and select logout.

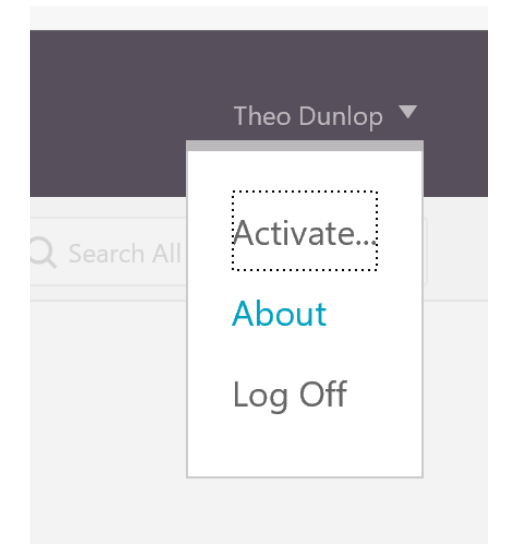

If you have any issues with above please log a call with servicedesk@nrc.ac.uk

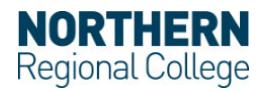